# 中信證股票借貸操作手冊 (不限用途款項借貸)

2025 V1

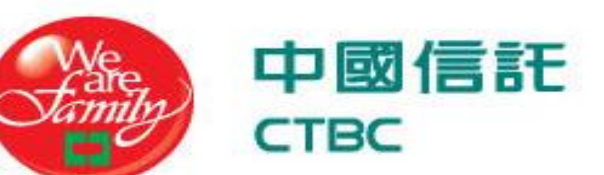

## 中信證股票借貸帳戶申辦

♣ 中國信託證券官網:股票借貸介紹頁 – 點股成金 <u>https://www.ctbcsec.com/Stock/Collateral</u>

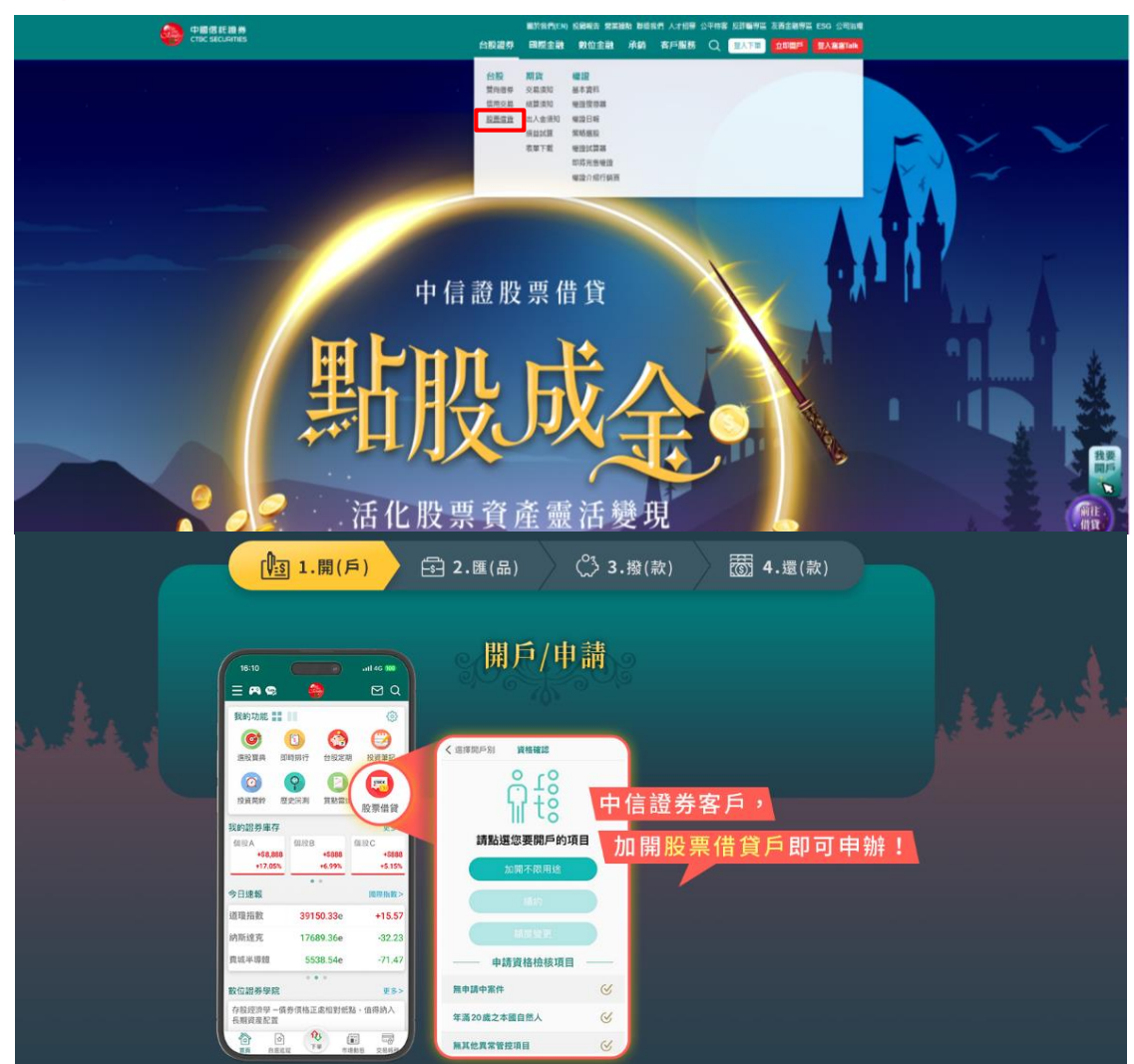

#### ♣ 未開戶者可前往[中信服務讚APP]開立:不限用途款項借貸

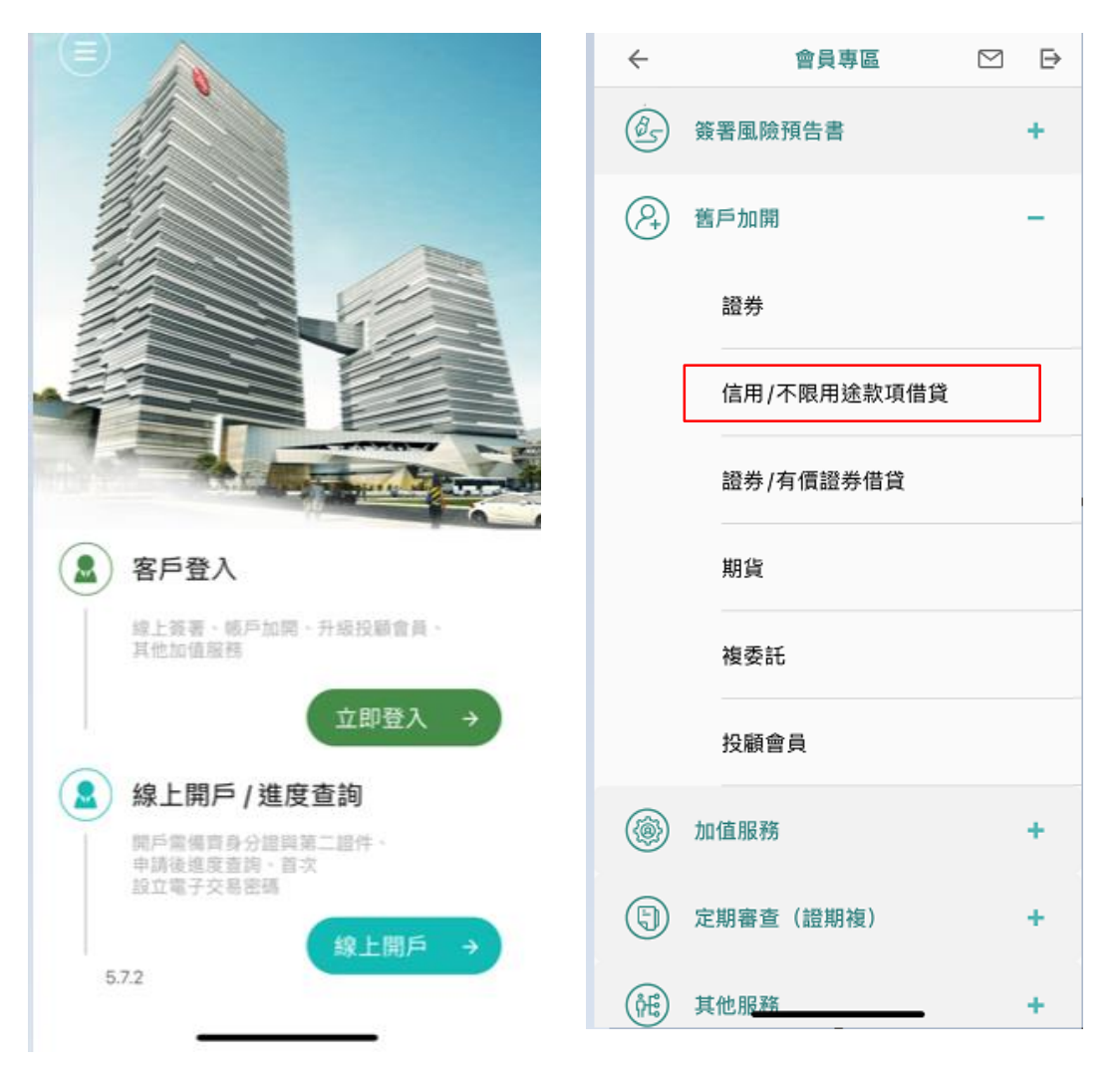

### 中信證股票借貸入口

| 10:33                                                                                                    |             | <b>.</b>                                                                                                    | .all 46 ₩                   |
|----------------------------------------------------------------------------------------------------|-------------|----------------------------------------------------------------------------------------------------|-----------------------------|
| 彩的功能                                                                                                    |             |                                                                                                    | ø                           |
| 8<br>e 指停利 目                                                                                                    | (O)<br>投資開幹 | 國設資與     國設資與     國     國  國  國  國  國  國  國  國  國  國  國  國  國  國  國  國  國  國  國  國  國  國  國  國  國  國  國  國  國  國  國  國  國  國  國  國  國  國  國  國  國  國  國 | (1)<br>承納申購                 |
| (日)<br>日前投手 日                                                                                                    | ()<br>美設定期  | <b>空</b><br>歴史回測                                                                                                    | 設業信貸                        |
| 速報                                                                                                    |             | -                                                                                                    | 國際指数>                       |
| 指數                                                                                                    | 17          | 549.64                                                                                                    | -102.39                     |
| 指數                                                                                                    | :           | 230.75                                                                                                    | -2.66                       |
| 近月                                                                                                    |             | 17547                                                                                                    | -109                        |
|                                                                                                    |             |                                                                                                    |                             |
|                                                                                                    |             | n Canak<br>518 Air Po                                                                                                    | ) क्ष—आ<br>ds Pro<br>ह=1231 |
| and the second second se |             |                                                                                                    |                             |

| 點富              | EAPP_        | 首頁                 |
|-----------------|--------------|--------------------|
|                 |              |                    |
| 自選報價            | 類股報價         | ◎ ♪<br>そ ⑧<br>交易功能 |
| MR              |              | ↓<br>●<br>指数行情     |
|                 | 2000<br>智能投手 |                    |
| 「「「「「」」を見ていていた。 | 「「「「「」」の「「」」 | 留藤道股               |
| 盤後資料            | 股神藏家         |                    |
|                 |              |                    |

|            |       |            |        |            |         |       |       | _         |            |         |        |          |          |           |       |     |
|------------|-------|------------|--------|------------|---------|-------|-------|-----------|------------|---------|--------|----------|----------|-----------|-------|-----|
| 2 秋日       | 王 (坂3 | 本 11.36][已 | 登人][委] | E查购)       | [報價:已]  | 9線][3 | E動回報: | 已連線] [港設計 | E還15分鐘,美   | 股延還15分  | 년]     |          |          |           |       |     |
| 證券:        | 期貨運   | 推權 道道      | 權策略    | 零股         | 演委託     | 儀券    | 橫稜/攘  | 益 客戶服務    | 相關網站       | 東統(S)   | 說明(H)  | 股票借貸     |          |           |       |     |
| 12         |       | 用食業        | 11     | <b>建煤机</b> | 1×10    |       | 8     | 被奠托       |            |         |        |          |          |           |       |     |
|            |       |            |        |            | 秋東日     | 10    | 要准    | WH 203    | ET WW      |         |        |          |          |           |       |     |
| -          |       |            |        |            | 10.49   |       |       | 100 113   | to 1 alega |         |        |          |          |           | 1.000 |     |
| 雷;巷        | -     | 1565       |        | 1          |         |       | R     |           | 크고(        | 股)      | 價格     | 코크       | _        | 送出        | 清除    |     |
| 新品名        | 稱     | 買想         | , y    | 出          | 成交      | 13    | R. 44 | 鉄幅 罩      | £ 21       | t enrue | 2 內外醫。 | 均價       | 股本       | 盈餘        |       | - M |
| <b>S</b> I | EEN   | 成交回報       | 複要託下   | 業者存(       | E Bless | 傳展    | 殺費出   | 해전        |            |         |        |          |          |           |       |     |
| 全部         | 航     |            |        | • 1        | 市場      | ٠     | 全部要許  | •         | 查询         | 遵取      | v #98  | 選取委託 [20 | 23/12/06 | 15:10:21] |       |     |
|            | 動作    | 橫號         | 委託     | 時間         | 其我      | 81    | 市場別   |           | ENA B      | 農託股敷/1  | ±11    | 價值 解别    | B        | 演發數       | 成交股數  | 均價  |

致富王AP 完整下單功能列

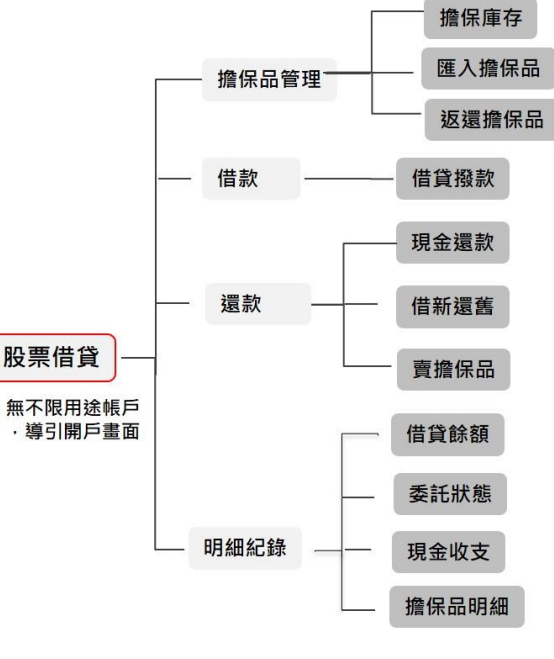

股票借貸

|   | 400        | - | 88 | The second |     |
|---|------------|---|----|------------|-----|
| E | <b>옮</b> 된 |   | 臣王 | Л          | BE  |
|   | 101-2      |   | _  | -13        | 1.2 |

| 中國信託證券<br>CTBC SECURITIES                                                                                                    | 證券 複委託                                      | 線上服務專區                            | 客戶資料 系統訊息                               | 自主理財 ETF             | IPO 登出 首頁      |
|----------------------------------------------------------------------------------------------------|---------------------------------------------|-----------------------------------|-----------------------------------------|----------------------|----------------|
| 首頁 > 系统公告                                                                                                    | 證券交易                                        | 證券帳務                              | 證券損益                                    | 申購/競拍                | ETF IPO        |
| 系統公告                                                                                                    | 快擅下單<br>零股下單<br>委託查詢                        | 委託紀錄<br>成交紀錄<br>對帳單               | 未寶現損益(庫)<br>已寶現損益(庫)<br>合併損益(庫)         | 申購資訊<br>申購流程<br>競拍股票 | 申購資訊<br>申購狀態查的 |
| <ul> <li>●美國股市夏令時間調整公告<br/>自佔瑞時間3/10(日)起為美國股市夏令時間,交易時間為21:30至交日4:</li> <li>●本公司期貸月封帳量寄延時間員動說明</li> <li>回配合期交所調整機械,本公司期貸月封帳量寄調整為次月10日素寄帳</li> </ul> | 成交查詢<br>即時庫存<br>現股當沖<br>壁中淨收付               | 整戶維持率<br>銀行帳戶<br>應收付款             | 未實現損益(現)<br>已實現損益(現)<br>合併損益(現)<br>現金股利 | 競拍投標單<br>競拍流程        |                |
| 若有任何問題,請治您的專聯提業長。 防能詐騙這處,有當名以電話,聽訊或LINE推離機股、未上市(值)股!<br>社群進勝,更勿進一步交付討物或個資。 提醒您:                                                                    | 戶立通帳務<br>診額查詢<br>出金線上申請<br>人金線上申請<br>戶立通互轉感 | 股票借貸<br>擔保品管理<br>信款<br>理款<br>明細紀錄 |                                         |                      |                |
| <ol> <li>北公司管方網域網址為 https://www.ctbcsec.com/</li> <li>2.勿將款項,印鑑或存据交付他人,或與本公司員工有借貸款項等資金;</li> <li>3.投資人應對社群鄉體有關股市投資之贴文內容應謹慎研判並注意風險。</li> </ol>      | 戶立通交易應得                                     | 日不遠次が人口的                          | -                                       |                      |                |

### 1. 擔保品管理-查看庫存

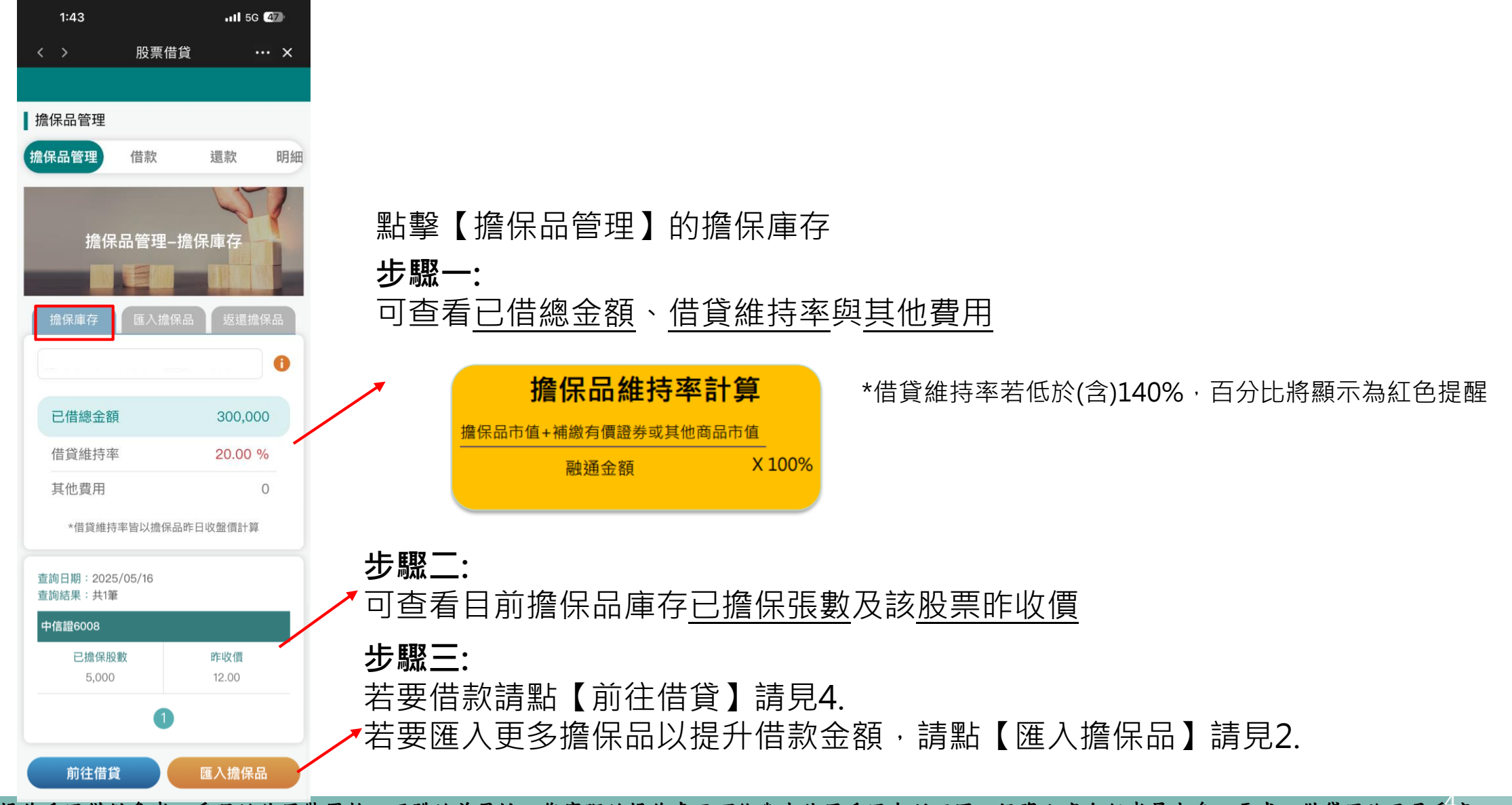

### 2. 擔保品管理-匯入擔保品

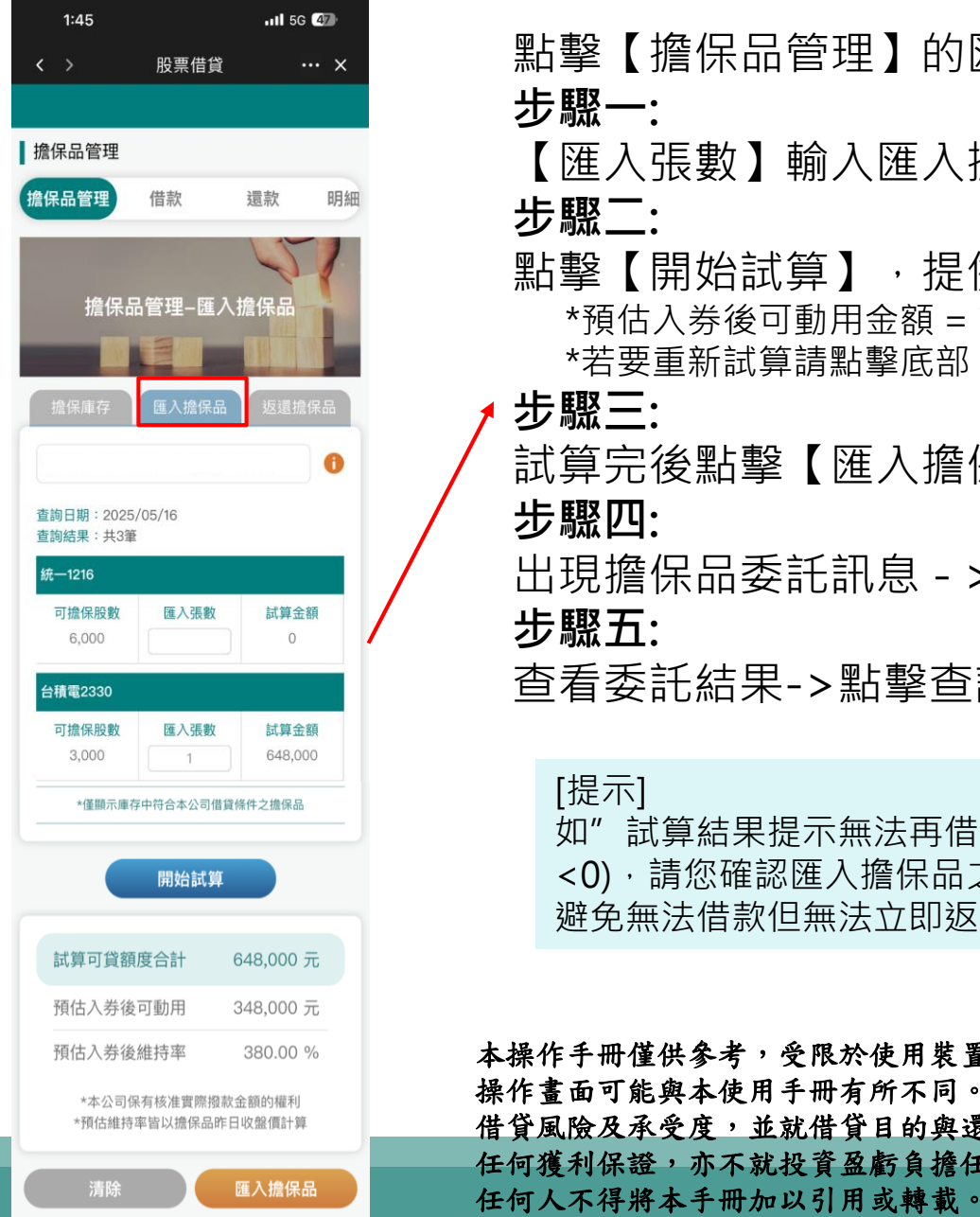

|                                                                                         | 匯入擔保品線上申請時間                                                                                                    | 額度                       |
|-----------------------------------------------------------------------------------------|----------------------------------------------------------------------------------------------------|--------------------------|
| 【擔保品管理】的匯入擔保品<br>一:                                                                     | 交易日8:30-14:00                                                                                                    | 依 <b>匯</b><br>隨時         |
| 入張數】輸入匯入擔保品張數<br>二:<br>【開始試算】 - 提供可贷金額試算:                                               | 超出交易日14:00,<br>視為次交易日之申請<br>(可預收申請)                                                                                                    | 次交                       |
| 【用如武异】,症供可員並領武异。<br>自人券後可動用金額 = 試算匯入擔保品可貸額度 + 目前<br>要重新試算請點擊底部【清除】按鈕<br>三:              | 前可貸額度                                                                                                    |                          |
| <br>完後點擊【匯入擔保品】<br><b>四:</b>                                                            | 委託確認<br>= 🍓 ##EREA                                                                                                    |                          |
| 擔保品委託訊息 - > 點擊【確認委託】<br><b>五:</b>                                                       | 擔保品管理<br>▲ 但 日 英田 建地 運動<br>随入擔保品-委託確認 爻                                                                                                    | 擔保<br>擔保                 |
| 委託結果->點擊查詢委託至明細紀錄查詢                                                                     | 證-616-1232<br>台泥/1101 5張                                                                                                    |                          |
| 示]<br>試算結果提示無法再借款(預估入券後可動用<br>),請您確認匯入擔保品之目的再進行委託匯入,<br>面無法借款仍無法立即返還擔保品。                |                                                                                                    | 台泥                       |
|                                                                                         | <ul> <li>進人擔保品客戶聲明事項</li> <li>本人瞭解並回意,如本人為上市、上櫃之董事、監察人、經理人及持有該公司股份超過總額百分之十</li> <li>本人非以上述提存擔保品公司之內部人</li> <li>(重要聲明)常長用確認送出後,個法取消</li> </ul> | 加速                       |
| 冊僅供參考,受限於使用裝置軟、硬體的差異性,您實際的<br>可能與本使用手冊有所不同。投資人應自行考量本身之需求、<br>及承受度,並就借貸目的與還款結果自行負責,本公司不做 | U 動機時間前手 1 注急争集】 算詞<br>取消<br>確認委託<br>2603 <sup>3</sup> 試算係數不可大於可擔保係數 · 請重新 18<br>新人                                                           | 日兆<br>/110<br>長榮<br>/260 |
| 呆證,亦不就投資盈虧負擔任何法律責任。非經本公司同意,                                                             | 聯發<br>科 9 至少輸入一幅試算張數 1,37<br>/2454 至少輸入一幅試算張數                                                                                                 | 聯發<br>科<br>/245          |

系統暫停服務時間: 每日晚間結帳/週日2:45~5:00am

| 匯入擔保品線上申請時間                         | 額度審核/可動撥時間                     |
|-------------------------------------|--------------------------------|
| 交易日8:30-14:00                       | 依 <b>匯入擔保品</b> 申請時間<br>隨時可動撥額度 |
| 超出交易日14:00,<br>視為次交易日之申請<br>(可預收申請) | 次交易日8:30                       |

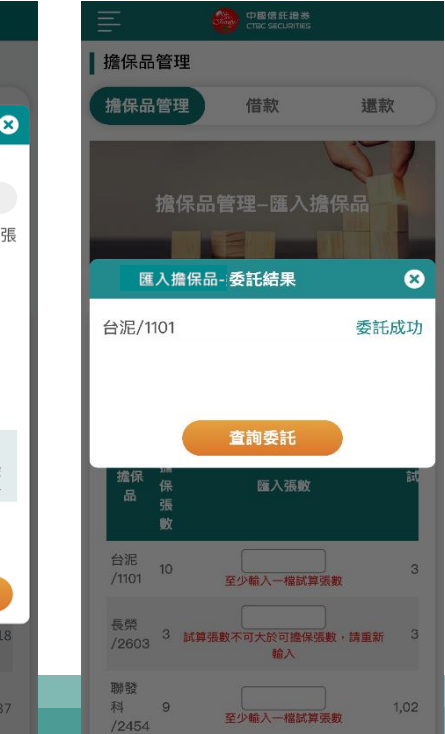

委託結果

### 3. 擔保品管理-返還擔保品

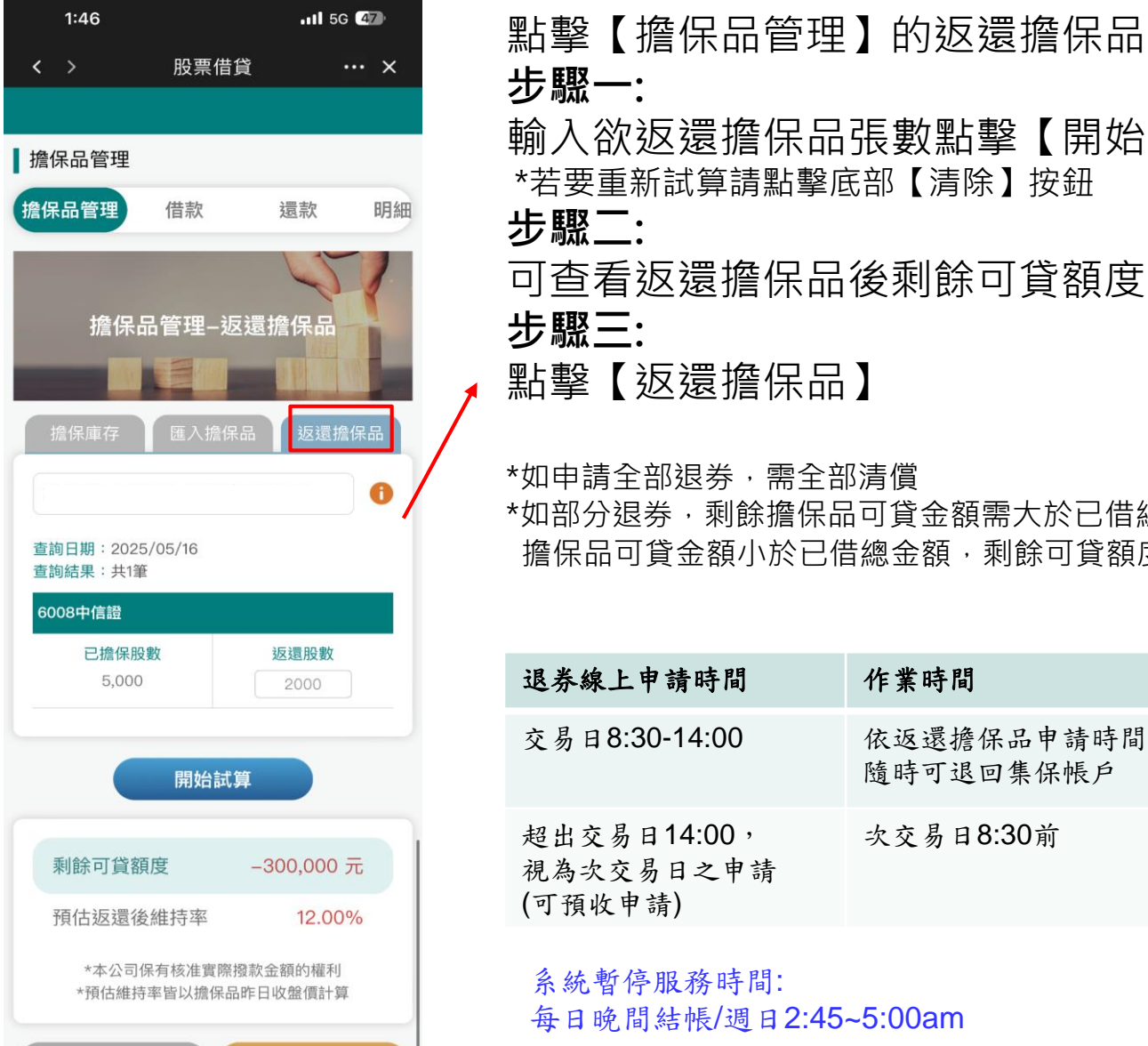

返還擔保品

輸入欲返還擔保品張數點擊【開始試算】 \*若要重新試算請點擊底部【清除】按鈕 可查看返還擔保品後剩餘可貸額度及維持率

\*如申請全部退券,需全部清償 \*如部分退券,剩餘擔保品可貸金額需大於已借總金額,若試算後剩餘 擔保品可貸金額小於已借總金額,剩餘可貸額度將顯示紅字提示。

| 退券線上申請時間                            | 作業時間                    |
|-------------------------------------|-------------------------|
| 交易日8:30-14:00                       | 依返還擔保品申請時間<br>隨時可退回集保帳戶 |
| 超出交易日14:00,<br>視為次交易日之申請<br>(可預收申請) | 次交易日8:30前               |

每日晚間結帳/週日2:45~5:00am

### 4. 借款-借貸撥款

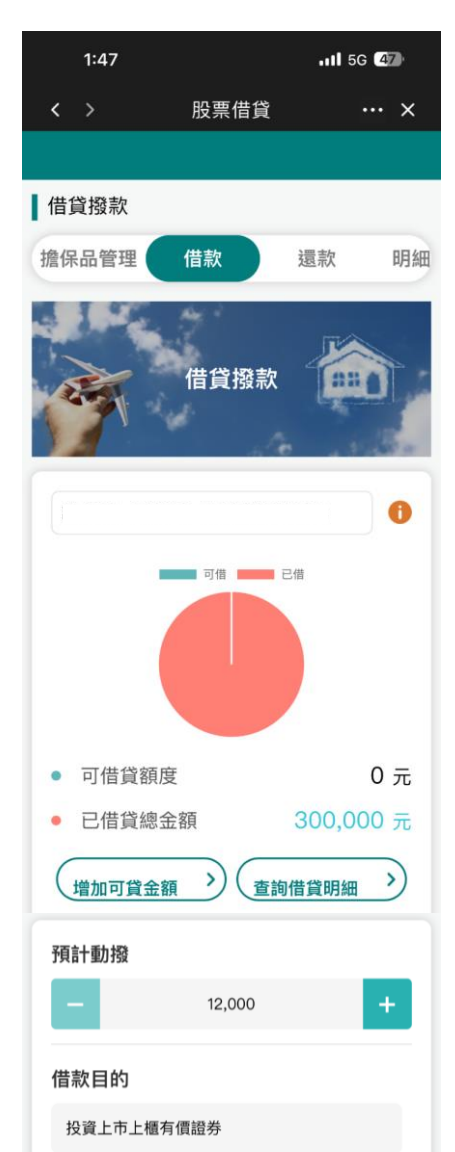

借款線上申請時間

9:30-11:00

11:00-14:00

前一營業日14:00-9:30

點擊【借款】 步驟一: 借款資訊:可查詢<u>可借貸額度/已借貸總金額</u> (可快速連結【增加可貸金額】至匯入擔保品功能) 步驟二: 輸入預計動撥數字後,選擇借款目的,系統自動帶入設定之匯入帳戶 \*單次動撥最低一萬元,以千為單位 \*超過個人不限用途累積動撥金額上限請臨櫃申請 \*若要重新試算請點擊底部【清除】按鈕 步驟三: 點擊【申請撥款】,將出現委託結果,確認後送出委託

預計撥款時間

10:00

11:30

14:30

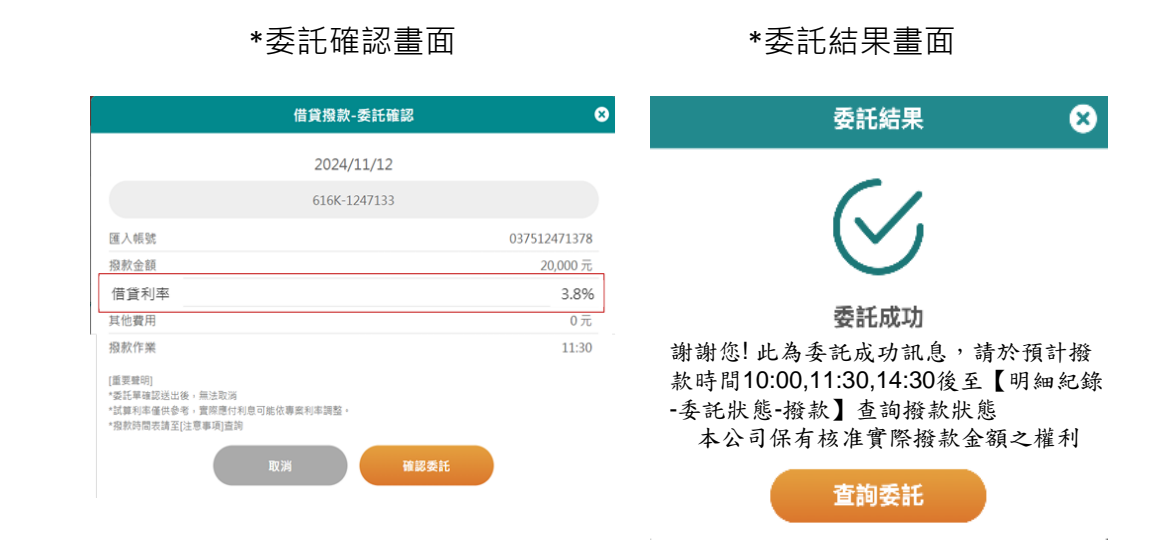

匯入帳戶 11111111111 清除 申請撥款

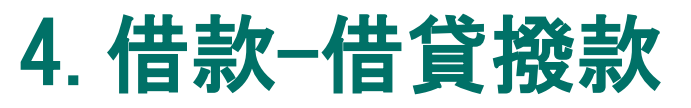

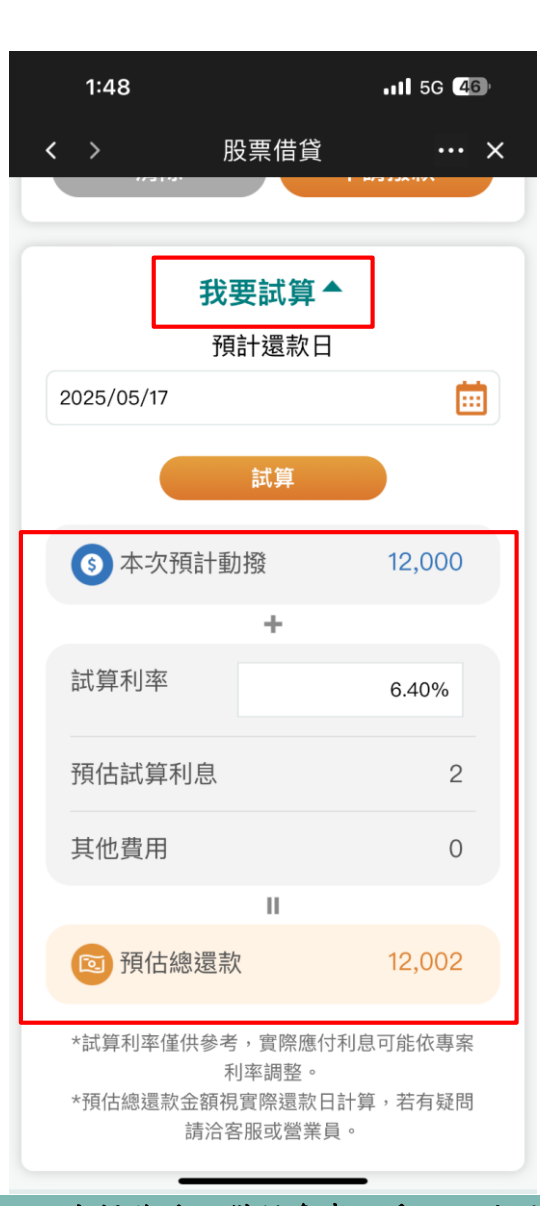

**步驟四:** 點擊【我要試算】展開試算 步驟五: 選擇預計還款日可計算預估利息與預估總還款金額

### 5. 還款-現金還款

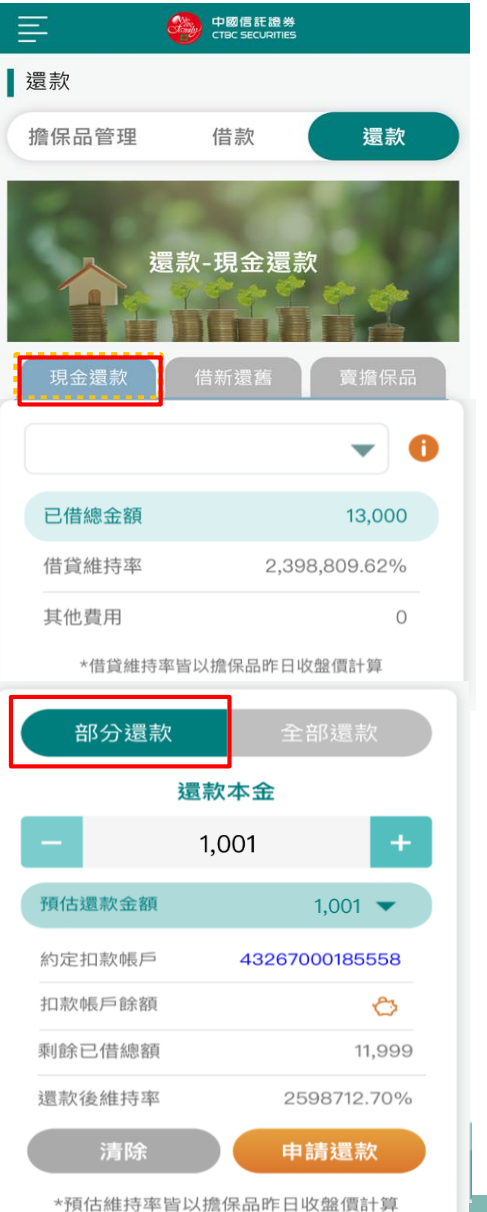

| <b>還</b> 寻 | <b>次</b><br>*委託<br>申請還訊<br>您委託總還款全額<br>還款本金為 1,0<br>還款利息為 0<br>請確認金額,點轉<br>取消 | 確認畫面<br>次 - 委託確認 | 點(1)<br>步點<br>影子<br>影響<br>一步<br>點<br>一<br>步<br>系<br>步<br>自<br>步<br>麗<br>認<br>(1)<br>步<br>點<br>一<br>步<br>點<br>一<br>一<br>步<br>點<br>一<br>一<br>步<br>點<br>一<br>一<br>一<br>一<br>一<br>一<br>一 |
|------------|-------------------------------------------------------------------------------|------------------|----------------------------------------------------------------------------------------------------|
|            | 全音                                                                            | 『還款              | <b> </b>                                                                                                    |
|            | 部分還款<br>預估還款金額                                                                | 全部還款<br>13,002 ▼ | ン<br>転<br>影撃<br><b>步驟</b><br>委託                                                                                                    |
|            | 約定扣款帳戶<br>                                                                    | 43267000185558   | 委託                                                                                                    |
|            | 剩餘已借總額                                                                        | 0                | 营業                                                                                                    |
| L          | 還款後維持率                                                                        | 0.00%            | 本操作<br>有所不                                                                                                    |

【還款】,還款分為部分還款與全部還款 分還款: 【部分還款】,輸入部分還款金額 〔一千元,以元為單位 顯示預估還款金額,點擊下箭頭展開顯示還款本金+預估還款利息 三: 計算還款後維持率 四: 欲還款金額無誤點擊【申請還款】 確認確認還款本金與利息,若無誤點擊【確認】 部還款: 【全部還款】並點擊**【申請還款**】償還全部借款

委託確認確認還款本金與利息,若無誤點擊【確認】

| 委託時間           | 還款時間       |  |  |  |  |
|----------------|------------|--|--|--|--|
| 營業日 8:30~14:00 | 營業日14:00作業 |  |  |  |  |
| 還款統一不收預約單      |            |  |  |  |  |

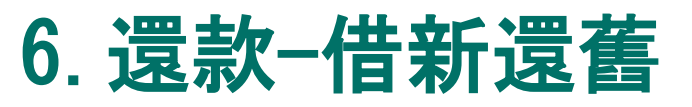

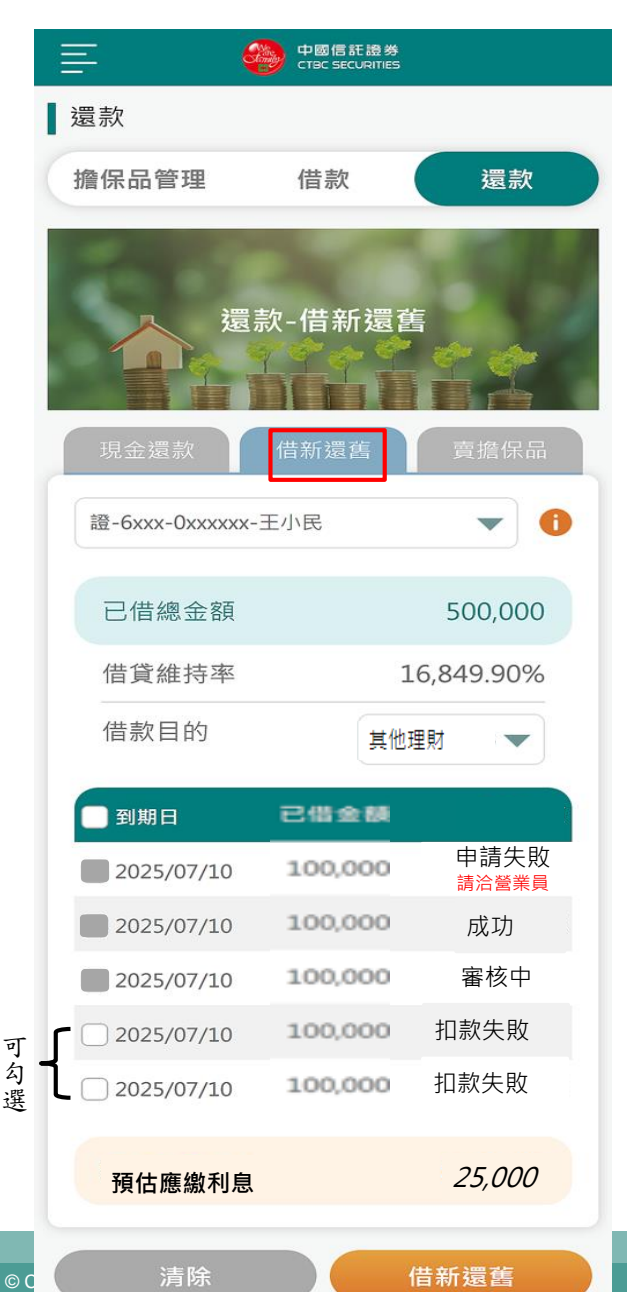

點擊【還款】之借新還舊

步驟一:

可查看底下明細之可借新還舊款項

步驟二:

按到期日排序/逐項呈現已借金額,勾選要償還之借款項

步驟三:

選擇借款目的

步驟四:

確認還款金額總計,若無誤點擊[借新還舊] \*若可借總金額<已借總金額,需先現金還款或匯入擔保品才可以借新還舊 步驟五: 將出現委託結果,確認後送出委託 <u>委託確認</u>

應繳利息確認

| fieis ×                         | 借新還舊 - 應約  | 激利息確認                    |
|---------------------------------|------------|--------------------------|
| o<br>xxx                        | 借新還舊需      | 客先償還利息<br>4 利自為 25 000   |
| 100,000 元<br>2025/07/10<br>50 元 | 心的頂佔應物     | (们总网 20,000<br>(實際扣款全額為主 |
| 100,000 元<br>2025/07/10<br>50 元 | 請確認金額,點擊後將 | <b>等從您的約定帳戶扣款</b>        |
| 100,000 元<br>2025/07/10<br>50 元 | 取消         | 確認                       |
| 100,000 元<br>2025/07/10<br>50 元 |            |                          |
| 100,000 元<br>2025/07/10         |            |                          |
| 50 元<br>取消                      |            |                          |

借新還舊-委

2024/07/

6XXX-0XXX

新借款金額
 新到期日

預估手續費

新借款金額

新到期日

• 預估手續費

新借款金額

• 新借款金額

• 預估手續費

新借款金額
 新到期日

預估手續費

• 新到期日

新到期日
 預估手續費

借新還舊線上申請時間 交易日8:30-13:30 \*扣款時間為交易日11:00 14:00

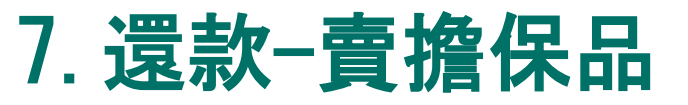

E 還款 擔保品管理 借款 還款 還款-賣擔保品 - 0 證-6xxx-0xxxxxx-王小民 已借總金額 13,000 借貸維持率 2.398.809.62% \*借貸維持率皆以擔保品昨日收盤價計算 黑松1234 擔保股數 預估申請賣出 試算金額 張數 163,250 5,000 5 廣達2382 預估申請賣出 試算金額 擔保股數 張數 5,010,000 186,600 3 開始試算 試算會擔保品後獲得金額 384.144 元 試算曹擔保品後申請還款金 13,007 元 賣擔保品還款後維持率 0.00% \*預估維持率皆以擔保品昨日收盤價計算

\*申請撥出擔保品成功後請至各交易平台進行委託干 單,恕不接受零股方式賣出償還,謝謝。 \*試算賣擔保品後之還款金額僅供參考,實際金額仍

以帳務結算為準。

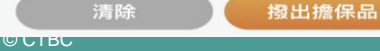

點擊【還款】的賣擔保品

#### 步驟一:

#### 試算賣出擔保品張數與金額,輸入賣股張數,點擊【開始試算】 \*試算價為前一交易日收盤價

#### 步驟二:

- 杳看試算結果:
- 試算賣擔保品後獲得金額
- 試算賣擔保品後申請還款金額

#### 步驟三:

#### 點擊【撥出擔保品】申請 -> 撥出委託確認,若無誤點擊【前往申請】

**賣擔保品還款線上申請時間** 交易日8:30-13:30

#### \*委託確認畫面

| <b>报</b> 出擔保品-委託確認                                                                                                    | 8   |
|----------------------------------------------------------------------------------------------------|-----|
| 2024/11/13                                                                                                    |     |
| 616K-1247133                                                                                                    |     |
| 黑松/1234                                                                                                    | 5 張 |
| 撥出邊保品運動還示<br>1.當日月申請請保思身出者,該僅僅堅當日成交强數在船出强動內,一律要先沖銷擔保品並進行還款作<br>萬,<br>○ 「和出法保田1.後,上由基础面對公認六日日」た0.20万下方(3.20)、平中規模上自建路關,建议希常                                                                                                    | -   |
| 2.1.9401年8月1日日日日本1995年1月1日日本1995年1月1日日、1995年1月1日日、1995年1月1日日、1995年1日日日、1995年1日日、1995年1日日、1995年1日日、1995年1日日、1995年1日日、1995年1日、1995年1日日、1995年1日、1995年1日、1995年1日、1995年1日日、1995年1日、1995年1日、199 |     |
| 取消                                                                                                    |     |

### 7. 還款-賣擔保品

#### 步驟四:

至各電子交易平台操作賣擔保品

\*請留意:無須勾選買擔保品選項,委託成交後系統將判斷優先賣擔保品後, 再沖銷現股。

\*當日擔保品賣出成交後·T+2日系統將依賣出金額自動進行還款·全部清 償後若有剩餘賣出價金將返還

\*如您要賣現股還款,請自行操作賣現股後再進行[現金還款]即可

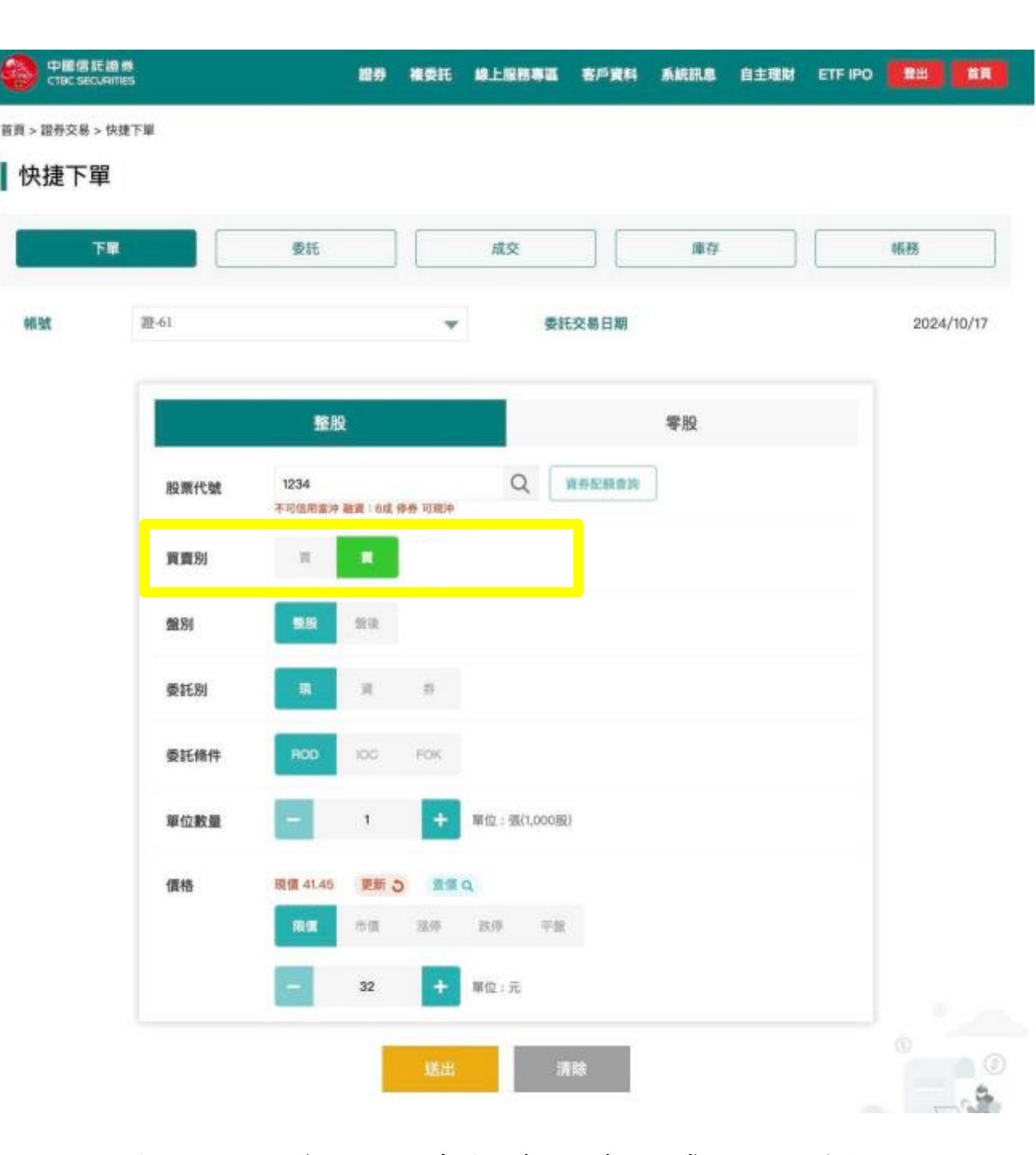

### 8. 明細紀錄

點擊【明細紀錄】 明細紀錄下拉選項可查看 (1)借貸餘額 (2)委託狀態 (3)現金收支 (4)擔保品明細

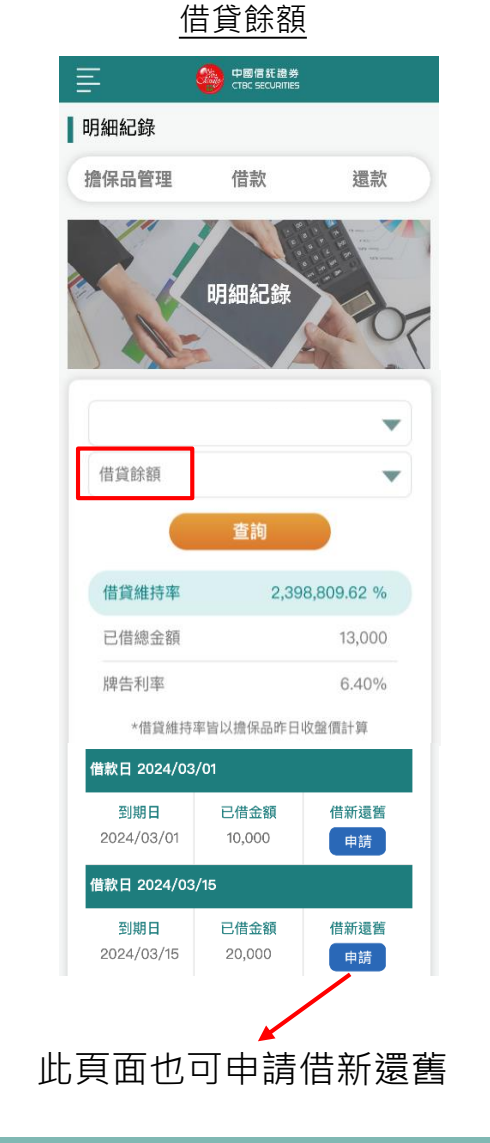

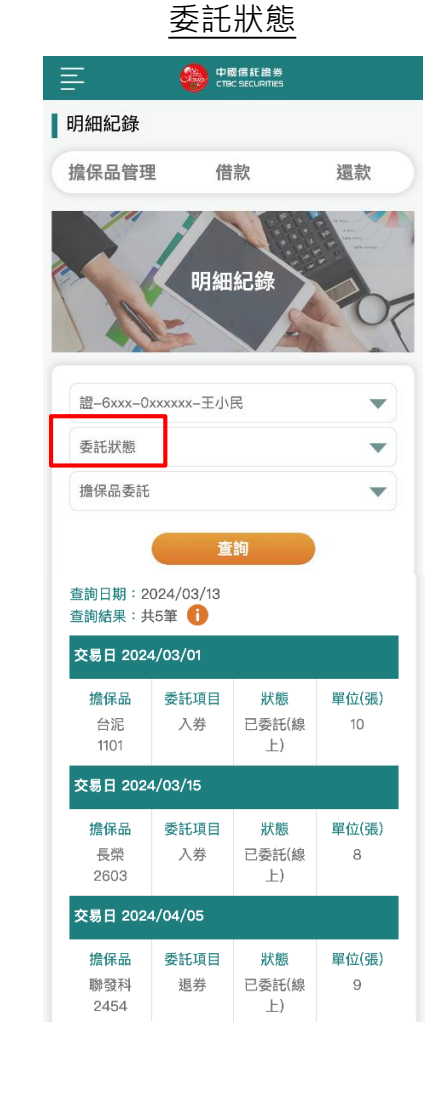

### 現金收支

|       | CTBC SECURITIES |                                                                                                    |
|-------|-----------------|----------------------------------------------------------------------------------------------------|
| 明細紀錄  |                 |                                                                                                    |
| 擔保品管理 | 借款              | 還款                                                                                                    |
|       | 明細紀錄            | a de la composition de la composition de la comp |
|       |                 | 07                                                                                                    |

| 證-6xxx-0xxxxxx                                   | -王小民      | -            |
|--------------------------------------------------|-----------|--------------|
| 現金收支                                             |           | •            |
| 全部摘要                                             |           | •            |
| 輸入起始日                                            |           | Ē            |
| 輸入起訖日                                            |           | i            |
|                                                  | 查詢        |              |
| 支出                                               |           | 0            |
| 收入                                               |           | 13,000       |
| 4X入<br>皆詢日期:2024/03<br>皆詢結果:共5筆<br>交易日 2024/03/0 | 3/13<br>D | 13,000       |
| 摘要<br>撥款                                         | 支出        | 收入<br>80,000 |
| 交易日 2024/03/1                                    | 5         |              |
| 摘要                                               | 支出        | 收入           |

50,000

撥款

#### 擔保品明細

| Ē     | 中國信託證券<br>CTBC SECURITIES |    |
|-------|---------------------------|----|
| 明細紀錄  |                           |    |
| 擔保品管理 | 借款                        | 還款 |
| 211   |                           |    |
|       | 明細紀錄                      |    |
|       |                           |    |

| 證-6xxx-0xxxxx           | x-王小民          | •              |  |  |  |
|-------------------------|----------------|----------------|--|--|--|
| 擔保品明細                   |                | •              |  |  |  |
| 全部摘要                    |                | •              |  |  |  |
| 輸入起始日                   |                | Ē              |  |  |  |
| 輸入起訖日                   |                | Ē              |  |  |  |
|                         | 查詢             |                |  |  |  |
| 查詢日期:2024/(<br>查詢結果:共5筆 | 03/13          |                |  |  |  |
| 交易日 2024/03/            | /01            |                |  |  |  |
| 擔保品<br>台泥<br>1101       | 摘要<br>入券       | 張數<br>10       |  |  |  |
| 交易日 2024/03/            | (15            |                |  |  |  |
| 擔保品<br>長榮<br>2603       | 摘要<br>入券       | 張數<br><b>3</b> |  |  |  |
| <b>杰县日 2024/04</b> /    | 交易日 2024/04/05 |                |  |  |  |

摘要

入券

張數

3

擔保品

聯發科

2454